## 高校教学实验室安全工作年度报告管理系统使用手册 V2019

(教育部直属高校、部省共建高校管理员)

## 温馨提示

1. 教育部直属高校、部省共建高校管理员负责本高校年报提交的管理工作。 请及时登录系统将完成数据上报工作。

教育部直属高校、部省共建高校管理员需完成【数据表录入】(报告第二部分数据表部分)和【工作报告录入】(工作报告第一部分文字部分、第二部分数据表部分及签字盖章插入页面),文件上传格式为 word,大小不超过 20M。

3.网络填报截止时间为 2020 年 2 月 28 日,请做好时间安排。

4.在填报中如有任何问题,请及时和我们进行反馈,我们将及时提供帮助和 服务。技术支持联系电话: 18686739927 (微信)

## 一、登录网址及账户

打开浏览器,输入网址(http://222.27.186.55/gxsys/),进入高校教学实验 室安全工作年度报告管理系统登录界面,输入用户名、密码、验证码后登录到 高校教学实验室安全工作年度报告管理系统。

推荐使用谷歌浏览器,如果使用 360 浏览器,请将浏览器模式调整为极速模式,如下图:

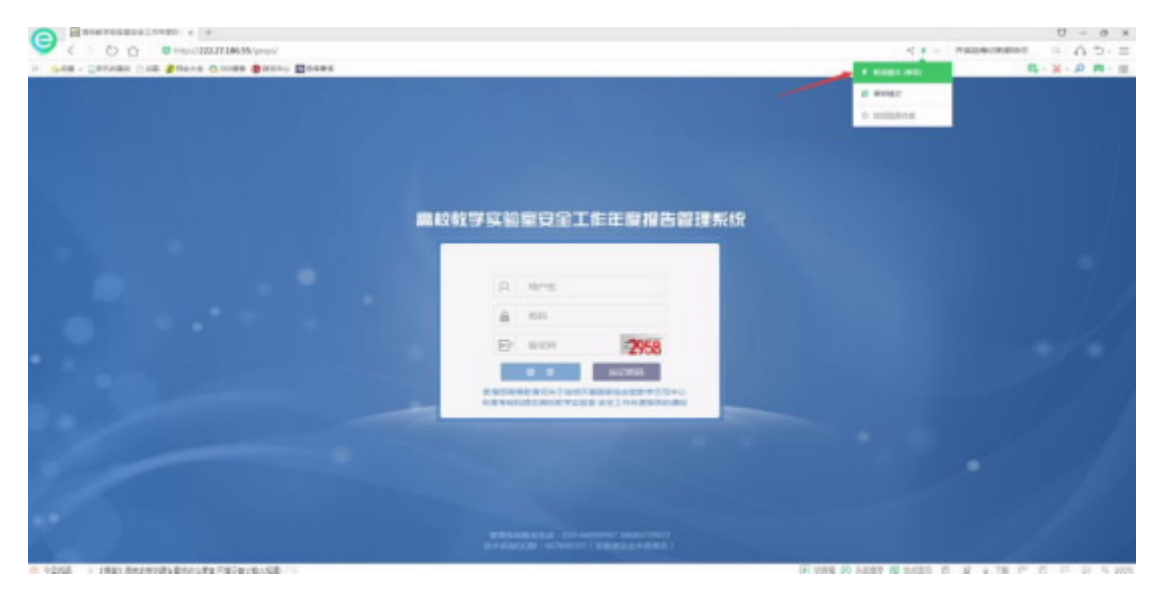

如果忘记登陆密码请点击【忘记密码】按钮,通过输入账号名和手机验证 码来修改账户密码,如此账号没有设置联系电话不可更改登陆密码。

如下图:

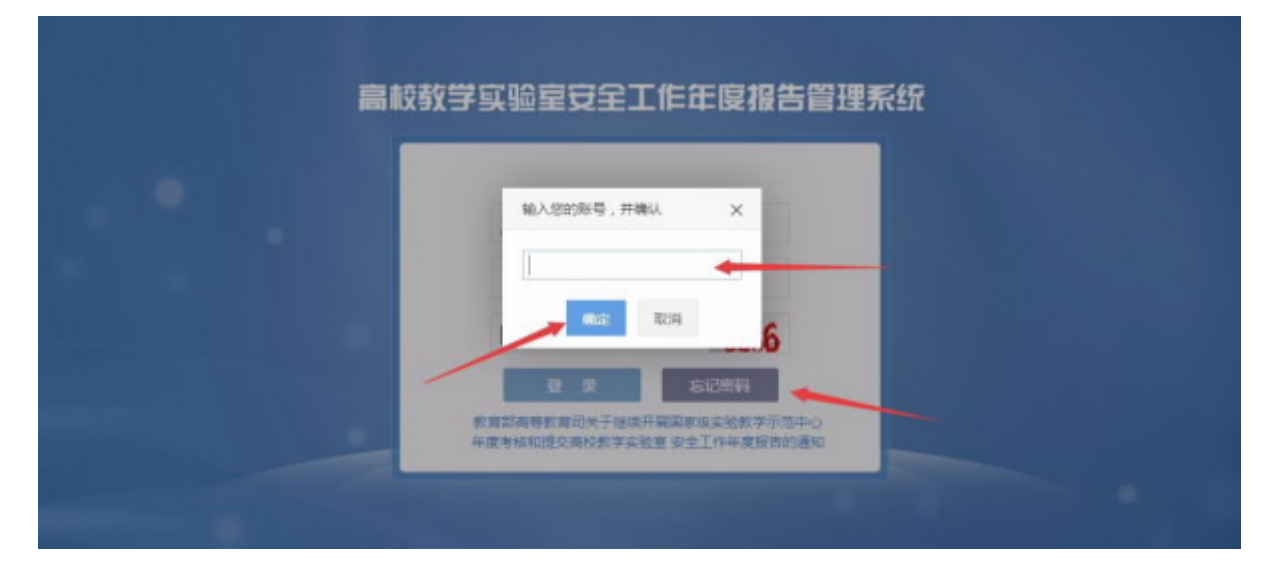

## 二、系统操作及注意事项

1.登录系统,如还没有填写过基本信息,请填写基本信息,填写完成,才能 进行后续操作。如

下图所示:

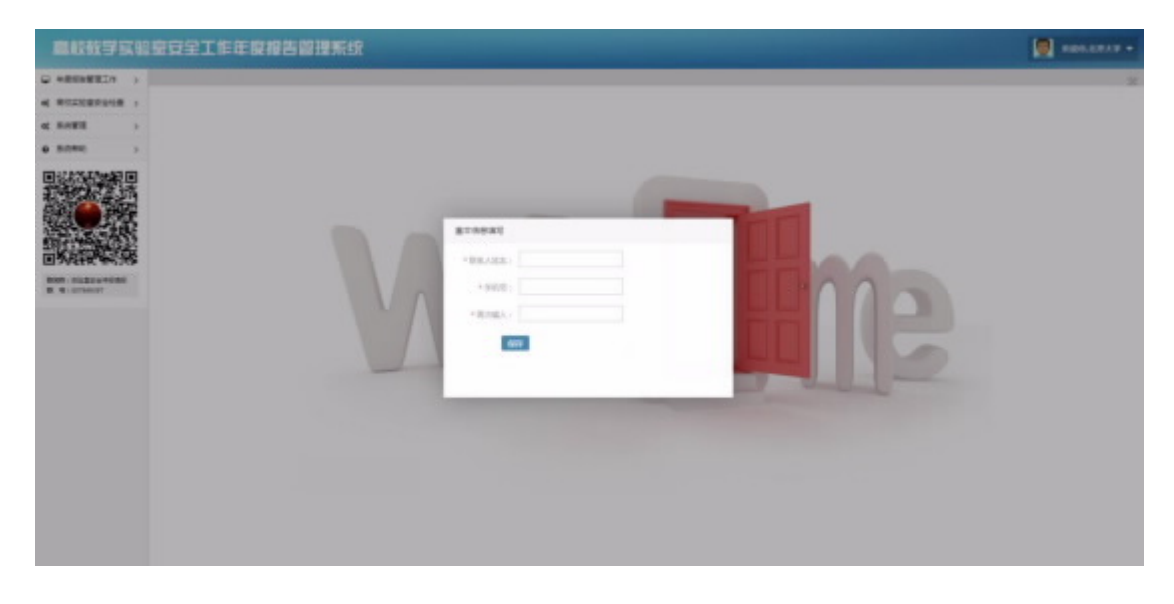

 2. 点击左侧菜单栏【年度报告管理工作】,展开后点击【数据表录入】, 进入【教育部直属高校或部省合建高等学校信息录入】

**3**. 进入教育部直属高校或部省合建高等学校信息录入列表后点击【填写教 育部直属高校信息统计】,录入数据。

如下图所示:

| MIAS 65 19 15 60 | 100.0   | 1.16-16-18-1 | 86首席       | 飛線 |      |                                   |          |                      |                     |
|------------------|---------|--------------|------------|----|------|-----------------------------------|----------|----------------------|---------------------|
| -                | -       |              | -          |    |      |                                   |          |                      |                     |
| BA.              | -       |              | .0.1.10.00 | -  |      | 8480907030944.6.008<br>0283029988 | -        | 0000046              | **                  |
| -                |         | 100.00       | 100.00     |    | <br> |                                   | and a    |                      | 80010 ME 800        |
| -                |         | 100.00       |            | 40 | <br> | *                                 | COMPANY. | and distances of the | 1000 PT             |
|                  | 81.77.4 | A171.0       |            |    |      |                                   |          | 97 A-                | 1 1-2 R. Bass H 1 2 |
|                  |         |              |            |    |      |                                   |          |                      |                     |

4. 进入信息录入页面, 右上方共有三个可操作按钮:

①【确认提交】:填写好全部数据,确认没有问题后点击此按钮提交数据.

②【暂存】:未填写完全部数据或有不确定信息待修改时,点击此按钮暂存数据,后续可继续填写、修改。

③【×】: 放弃继续填写数据时点击【×】,可返回列表页。若想保存页 面上已填写的数据时应先点击【暂存】按钮。

| 用权数学家领                        | 夏安全: | 工作年度报告教理系统                             |                     |                       |            | Res. 4 |  |  |  |  |
|-------------------------------|------|----------------------------------------|---------------------|-----------------------|------------|--------|--|--|--|--|
| - +                           |      |                                        |                     |                       |            |        |  |  |  |  |
| 88883. v                      | 81   |                                        |                     |                       |            |        |  |  |  |  |
| 非常計画集構の40回<br>第四集局等中10日<br>東人 |      |                                        | 較育部                 | 直属高校教学实验室安全           | 全工作情况统计表   | #1.07  |  |  |  |  |
| INGREA >                      |      |                                        |                     | #788981168            | +MR        |        |  |  |  |  |
| 4 REFERENCE >                 |      | (-) 能理服本指犯                             |                     |                       |            |        |  |  |  |  |
| < 5823 ><br>• 5850 >          |      | 7688                                   | 2.1.9 RAQ           | 0 (8588A8)+)          | 將学家的空数器(个) |        |  |  |  |  |
|                               |      | (_)#7938992388[<br>#R#152#1#8:08 +0 +0 |                     |                       |            |        |  |  |  |  |
|                               |      | :                                      |                     |                       |            |        |  |  |  |  |
| -                             |      |                                        | 要求的资                |                       |            |        |  |  |  |  |
| a a court                     |      | 810                                    | *=======            |                       |            |        |  |  |  |  |
|                               |      |                                        | 121075123344802301A |                       |            |        |  |  |  |  |
|                               |      | ( = ) NIXIMEIRIPMIR                    |                     |                       |            |        |  |  |  |  |
|                               |      | 文件名称                                   | 交电                  | 8608                  | -          |        |  |  |  |  |
|                               |      |                                        |                     | 5. <b>07930322010</b> | INWR       |        |  |  |  |  |
|                               |      | (一)根学究的安荣全地入剧现建设组织                     | 1                   |                       |            |        |  |  |  |  |
|                               |      |                                        | <b>要求</b> 向容        |                       |            | 8      |  |  |  |  |

注:

(1)如果想要填写是否发生安全事故,如果有,请点击【是】,下方会 出现填写的标题,如想要填写多行数据时,请点击【增加】按钮

(2)数据确认提交后将不可编辑,不可删除,请确保没有问题,再点击【提交】。

5. 数据录入后将返回列表页,针对数据可进行四种操作:

①【搜索】:按统计年份查询录入的数据。

②【查看详情】: 查看录入的数据信息。

③【修改】:修改或继续填写数据信息。

④【删除】:删除此条数据。

如下图所示:

| <b>BK</b> 8759                         | 夏夏   | 全工作年度投       | 800   | <b>FF</b> IR |               |                      |               |       |            | 🧶 886.4812 -         |
|----------------------------------------|------|--------------|-------|--------------|---------------|----------------------|---------------|-------|------------|----------------------|
| · RESIDENCE ·                          |      |              |       |              |               |                      |               |       |            | 2                    |
| 88781                                  | -    |              |       |              |               |                      |               |       |            |                      |
| ************************************** |      | CHRYLENCESS. |       |              |               | Lass - million range | Kan-symmetric |       |            | Alter Address Qua    |
| THERE .                                | 1019 | TRAM         | 83.98 | #7532##08(+) | 85412-0-01140 | S-DEFENSION N        | S-SHOOM       | Resta | 8807.5     | -51                  |
| -                                      | 1    | 1829         | 2014  | - (ii        |               |                      |               |       |            | 8878 III III         |
| -                                      | 2    | 1.011        | 2018  |              |               |                      |               | 28.0  | 4701012-01 | 8848                 |
| • 5880 >                               |      | #/#I#2#      |       |              |               |                      |               |       |            | 2-2 1-2 82 846 # 1 2 |
|                                        |      |              |       |              |               |                      |               |       |            |                      |

6. 【工作报告录入】展开后点击【教育部直属高校或部省合建高等学校工作报告】。如图所示:

| MARKET ST. SC.                                                                                                    | 皇安全工作年度 | 报告曾理系统  |        |            |        |                     |   |       |         | -    |      |
|----------------------------------------------------------------------------------------------------|---------|---------|--------|------------|--------|---------------------|---|-------|---------|------|------|
|                                                                                                    |         |         |        |            |        |                     |   |       |         |      | 11   |
| ERRAN S                                                                                                    |         |         |        |            |        |                     |   |       | MANNA - | 1000 | 0.88 |
| CREAKAGE                                                                                                    | 1915    | 7558    | 82,448 | 00110      | 0.046  | 4550                |   |       |         |      |      |
| in the second second se | -       | 1.0.1.0 | 2148   | 2010/01/01 | 1200.0 | and an and the same |   |       | -       |      |      |
| -                                                                                                    |         |         |        |            |        |                     | - | <br>- | -       | -    |      |
| « RREE ->                                                                                                    |         |         |        |            |        |                     |   | <br>  |         |      |      |
| a mone .                                                                                                    |         |         |        |            |        |                     |   |       |         |      |      |

7. 进入教育部直属高校或部省合建高等学校工作报告后点击【填写教育部直 属高校工作报告】,录入数据。如图所示:

| <b>848956</b> | <b>应安全工作在度报</b>   | 告留理系统     |       |            |       |                       |       |      |      | -       |     |    |
|---------------|-------------------|-----------|-------|------------|-------|-----------------------|-------|------|------|---------|-----|----|
| - 418948910 - |                   |           |       |            |       |                       |       |      |      |         |     | 30 |
| ARREN 1       |                   |           |       |            |       |                       |       |      |      |         |     | _  |
| 三中的数据人 ~      | + ELECTRONIC TOOL | +         |       |            |       |                       |       | 0100 | **** | 11440 1 | 9.0 |    |
| EXCLUSION     | 101               | 1710.0100 | 81.99 | 10.001010  | month | 21086                 |       |      | 1915 |         |     |    |
| NOT NOT       | - 4               | 108.10    | 2014  | 2019-02-02 | 1000  | and the second second |       |      |      |         |     |    |
| « Rootssons > |                   |           |       |            |       |                       | <br>- | -    |      | -       |     | -  |
| 4 Arms >      |                   |           |       |            |       |                       | <br>  | -    | -    | -       | -   |    |
| • memo >      |                   |           |       |            |       |                       |       |      |      |         |     |    |

8. 进入信息录入页面,右上方共有三个可操作按钮:①【确认提交】: 填写好全部数据,确认没有问题后点击此按钮提交数据.

②【暂存数据】:未填写完全部数据或有不确定信息待修改时,点击此按 钮暂存数据,后续可继续填写、修改。

③【×】: 放弃继续填写数据时【点击×】,可返回列表页。若想保存页面 上已填写的数据时应先点击【暂存数据】。

| 用收载学家编                        | 皇安全工作年度报告管理系统                                                    |                                   | 👰 200.02.0 • |
|-------------------------------|------------------------------------------------------------------|-----------------------------------|--------------|
| - ATBREET                     |                                                                  |                                   | ×            |
| 19883A                        | · · · · · · · · · · · · · · · · · · ·                            |                                   |              |
| 新闻計畫業現代成計<br>新台灣常時等約23章<br>泉人 |                                                                  | 教育部直開高校教学实验室安全工作年度报告              | 80.20        |
| 200888. 2                     |                                                                  | 高校数学实验室安全工作年度报告——教育部直局局校或部省首建局等学校 | 500 St.      |
| <pre>######### &gt;</pre>     | 7528                                                             | 1848                              |              |
| < 5028 >                      | 現入948                                                            | (#100.000 *)                      |              |
| a NARD >                      |                                                                  |                                   | 10 10 1000   |
|                               | INTERSTIC AND AND A CONTR. S<br>Definition of Angle<br>Interstic | (BEEN) CONTRACT                   |              |
|                               |                                                                  |                                   |              |

注:

(1) 填报日期,年:四位数字,月:俩位或者一位数字,日:两位或者一位数字。

(2)附件大小不大于 20M 即可,必须是 word 文件。该附件为工作报 告全部内容,含第一部分、第二部分及签字盖章页。

9. 【高校实验室安全检查】菜单需根据上级通知,是否需要填报高校实验 室安全检查,才会开启高校实验室安全检查权限。

注:如此菜单下没有二级菜单则不需要填报高校实验室安全检查。

10. 点击【系统管理】,展开后点击【密码修改】,进入修改密码界面;也可点击右上角的【管理员】,展开后点击【修改密码】,进入修改密码界面, 点击【退出】,将退出系统。

如图所示:

|                | 皇安全工作年夏相告曾建系统 |            | 🛃 REG. 27.1 - |
|----------------|---------------|------------|---------------|
| - *R0#827 >    |               |            | A 10000       |
| « RECENTRATE > |               |            | A 21          |
| 4 SAEE         | + 10100-221   | annesse an |               |
| alles 🔸        | - 8953        |            |               |
| 92468          | * BUILDA 1    |            |               |
| 0 83900 >      |               |            |               |
|                |               |            |               |

注:点击获取短信验证码,系统将以短信的形式,发送到你的手机,填写正确验证码之后,才可以修改密码。

**11**. 点击【系统管理】,展开后点击【修改手机号】,进入修改手机号界面。

如图所示:

| 用校校学家等      | 皇安全工作年夏报告曾理系统 |     |   | 💭 REG. SEA - |
|-------------|---------------|-----|---|--------------|
| · +RENEED - |               |     |   |              |
| -           | 1000.1004     |     | - |              |
| 4 HATE -    |               |     |   |              |
| #Sires      | - 16.0        |     |   |              |
| 4510.4      | * 40,000 A -  |     | - |              |
| 0 MARE 1    |               | 000 |   |              |
|             |               |     |   |              |
|             |               |     |   | (2+-0+m.)*m  |

12. 点击【系统帮助】,展开后点击【操作手册】,可以下载或预览《高校教 学实验室安全工作年度报告管理系统》教育部直属高校、部省合建高校使用手 册。展开后点击【操作流程】可以查看操作流程图。展开后点击【联系我们】可 以查看联系人及联系方式。

如图所示:

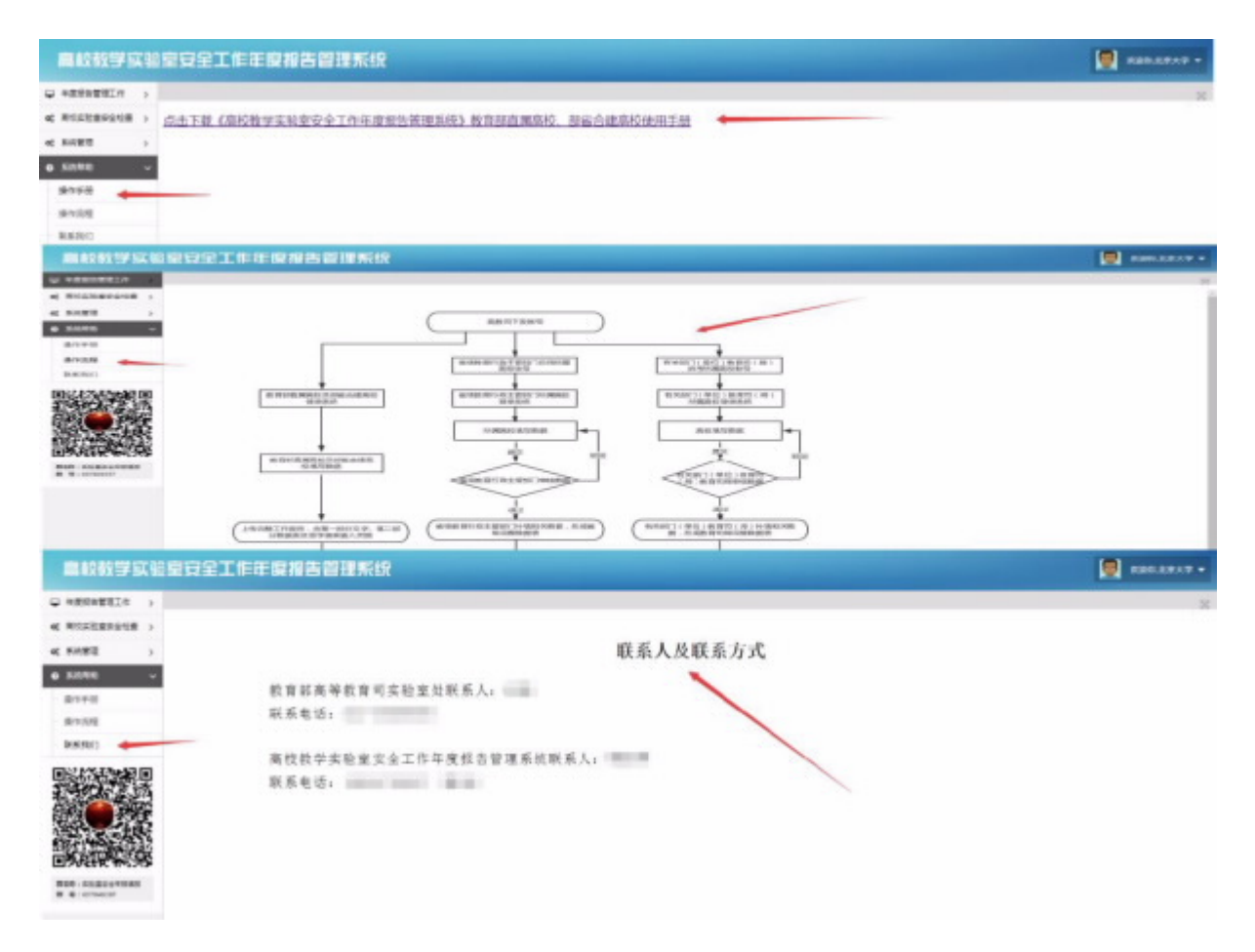